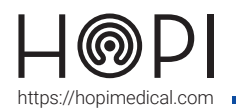

# Fiche d'utilisation iPhone + dermatoscope Dermlite

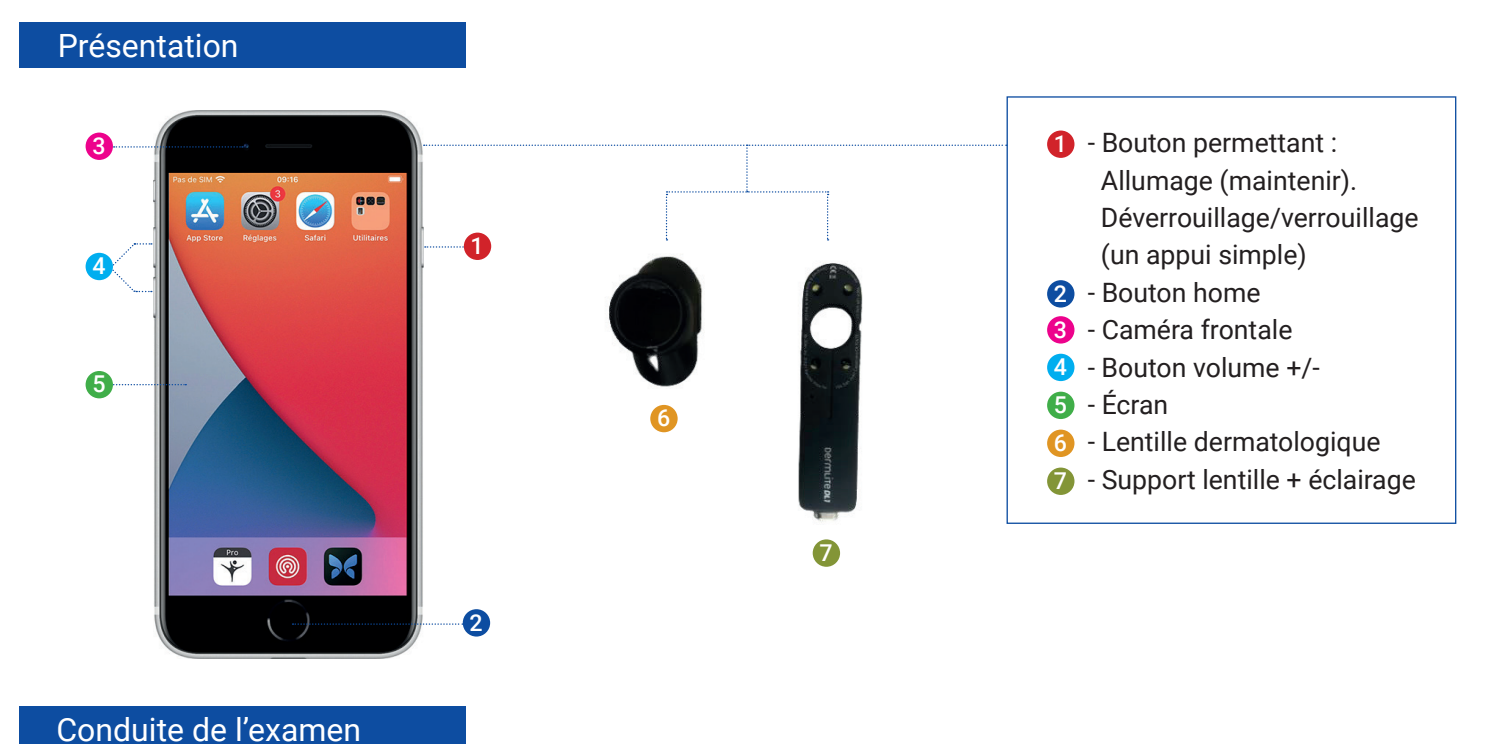

La caméra main n'est utilisable que lors d'un appel en cours sur l'application Telemedica sur votre solution, pour l'activer il faudra :

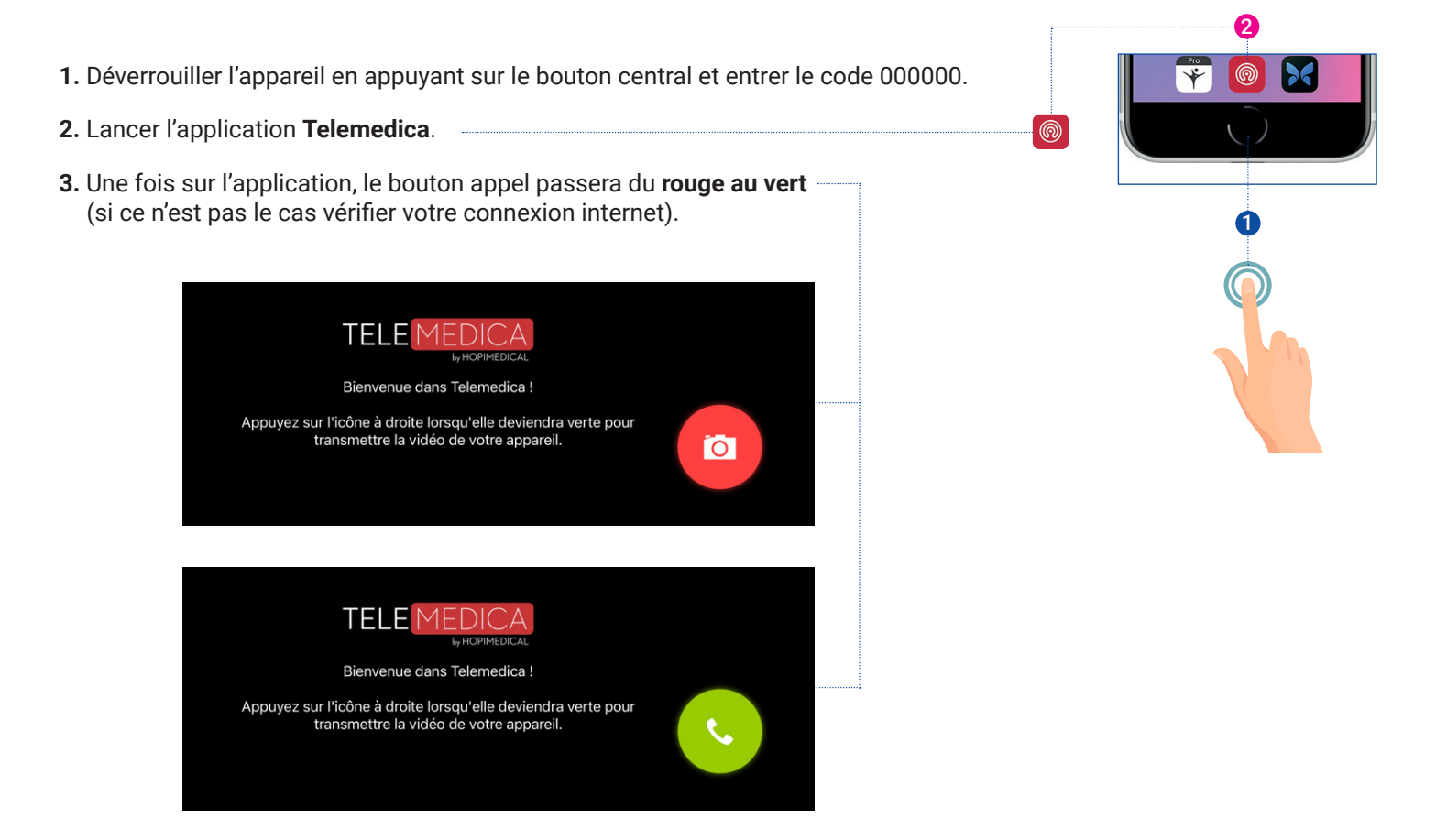

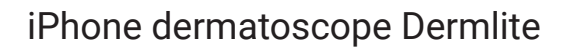

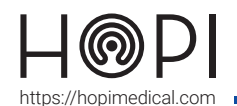

## Fiche d'utilisation iPhone + dermatoscope Dermlite

- 4. Pour utiliser la lentille dermatologique, suivre les étapes suivantes :
- a. Placer la lentille dermatologique sur son support en suivant le sens de la flèche.
- b. Placer l'ensemble sur la partie magnétique de la coque du téléphone.
- c. Allumer l'éclairage de la lentille en appuyant sur le bouton situé sur le côté du support.

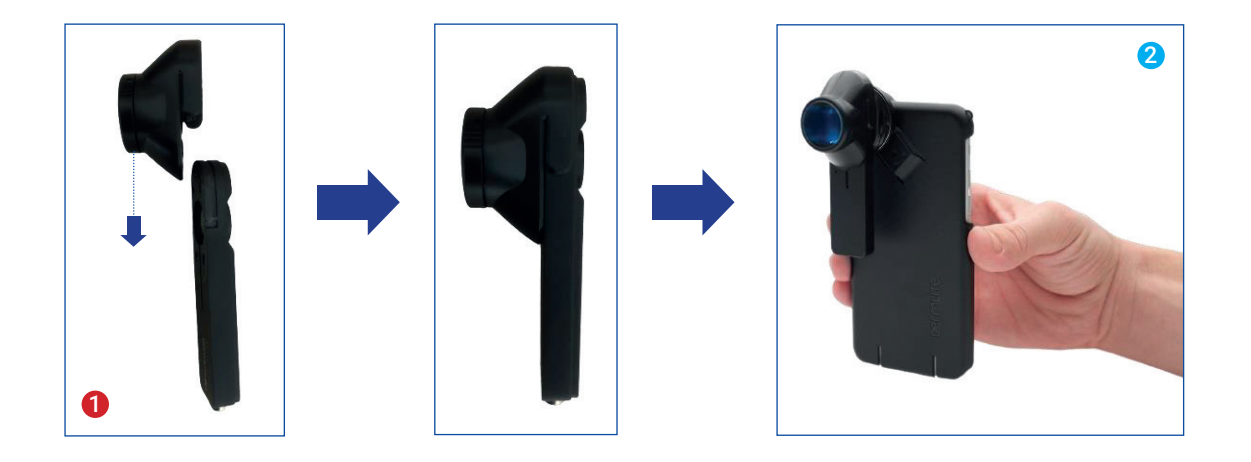

5. Le médecin a aussi la possibilité de prendre des photos depuis son poste.

## Entretien et rangement

### Entretien et nettoyage :

Après chaque utilisation, nettoyer la lentille du dermatoscope avec une lingette adaptée

### Rangement du smartphone :

Décrocher l'ensemble support/lentille de la coque du smartphone, et éteindre l'éclairage de la lentille. Déposer l'appareil sur son socle de recharge sans-fil et vérifier sa mise en charge. Charger le support de lentille via l'adaptateur fourni et le ranger dans l'emplacement prévu.

Si besoin contactez une de nos HOTLINES disponibles ou contactez le 03 83 17 57 00